### UC San Diego Health

# **Timekeeping and Pay Overview**

## **NEO Handouts for Timekeeping and Pay**

You've got 5 handouts:

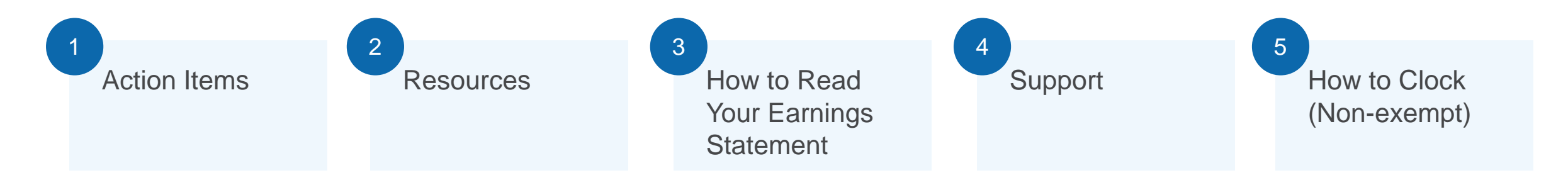

These handouts and this presentation are available on the East Campus Transition website: https://employment.ucsd.edu/ECtransition

#### **NEW EMPLOYEE RESOURCE COVID-19 INFORMATION FOR INFORMATION SERVICES ZOOM QUICK START GUIDE GUIDE & CHECKLIST NEW HIRES** ACCESS EMAIL **DCP PLAN FOR PER DIEM AND METLIFE RESOURCES** WELLNESS RESOURCES **DUO INSTRUCTIONS** LIMITED APPOINTMENTS TIMEKEEPING AND PAY TIMEKEEPING AND PAY NEO HOW TO CLOCK IN AND OUT TIMEKEEPING AND PAY Timekeeping and Pay **OVERVIEW FOR NEO** HANDOUTS SUPPORT **ON THE TACS PHONE SYSTEM** Resources

### RESOURCES

## Agenda

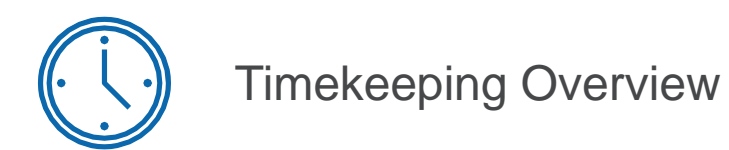

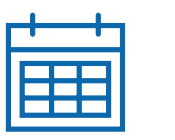

Pay Overview

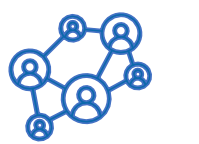

How to Get Help

# **Timekeeping Overview**

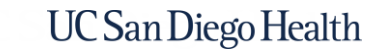

TUE

WEL

## What's Changing?

New central timekeeping team: Health Timekeeping Services (HTS)

2

New way to clock in and out: Non-exempt employees use an on-site phone to clock

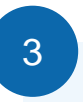

New timekeeping system: **Ecotime** 

## Health Timekeeping Services (HTS)

The Health Timekeeping Services (HTS) Team is part of the UC San Diego Health Finance Division. HTS is responsible for the accuracy of pay generated from information recorded in UC San Diego Health's Ecotime timekeeping system. Review the <u>HTS Pulse site</u> for more information

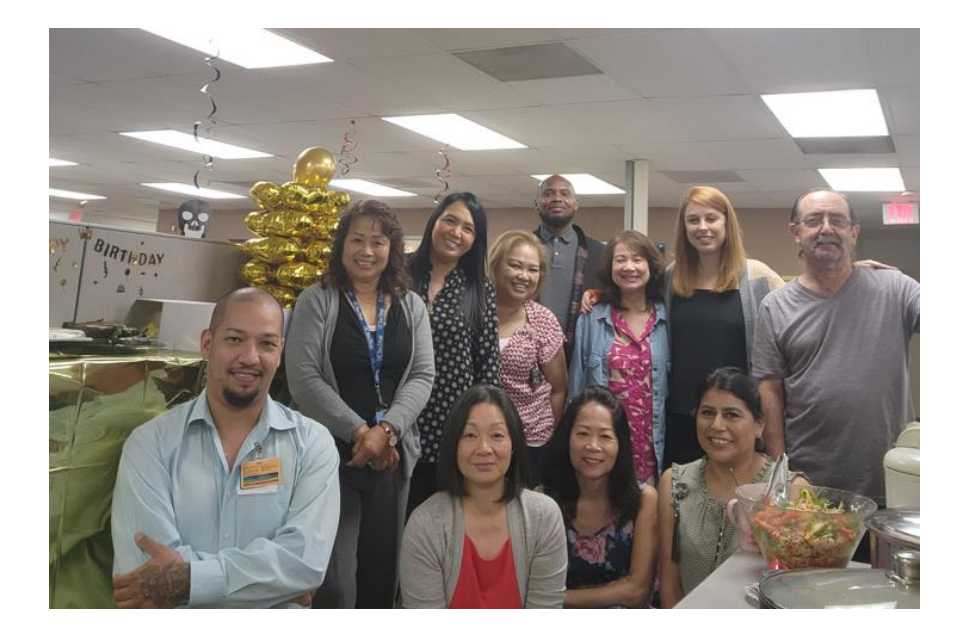

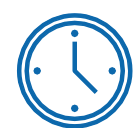

**HTS oversees Health Ecotime** and extracts hours to create the payroll files sent to the UCPath Center for payroll processing

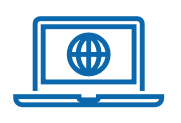

**HTS manages the HTS Portal** where employees and timekeepers can submit requests, ask questions, and review knowledge articles

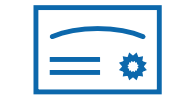

**HTS provides timekeeping training** and knowledge resources for employees, timekeepers, supervisors, and managers

### **HTS Portal**

The <u>HTS Portal</u> is the website where employees can submit timekeeping requests and questions to the HTS team. You'll have access on your first day as a UC San Diego Health employee.

## https://hts.ucsd.edu

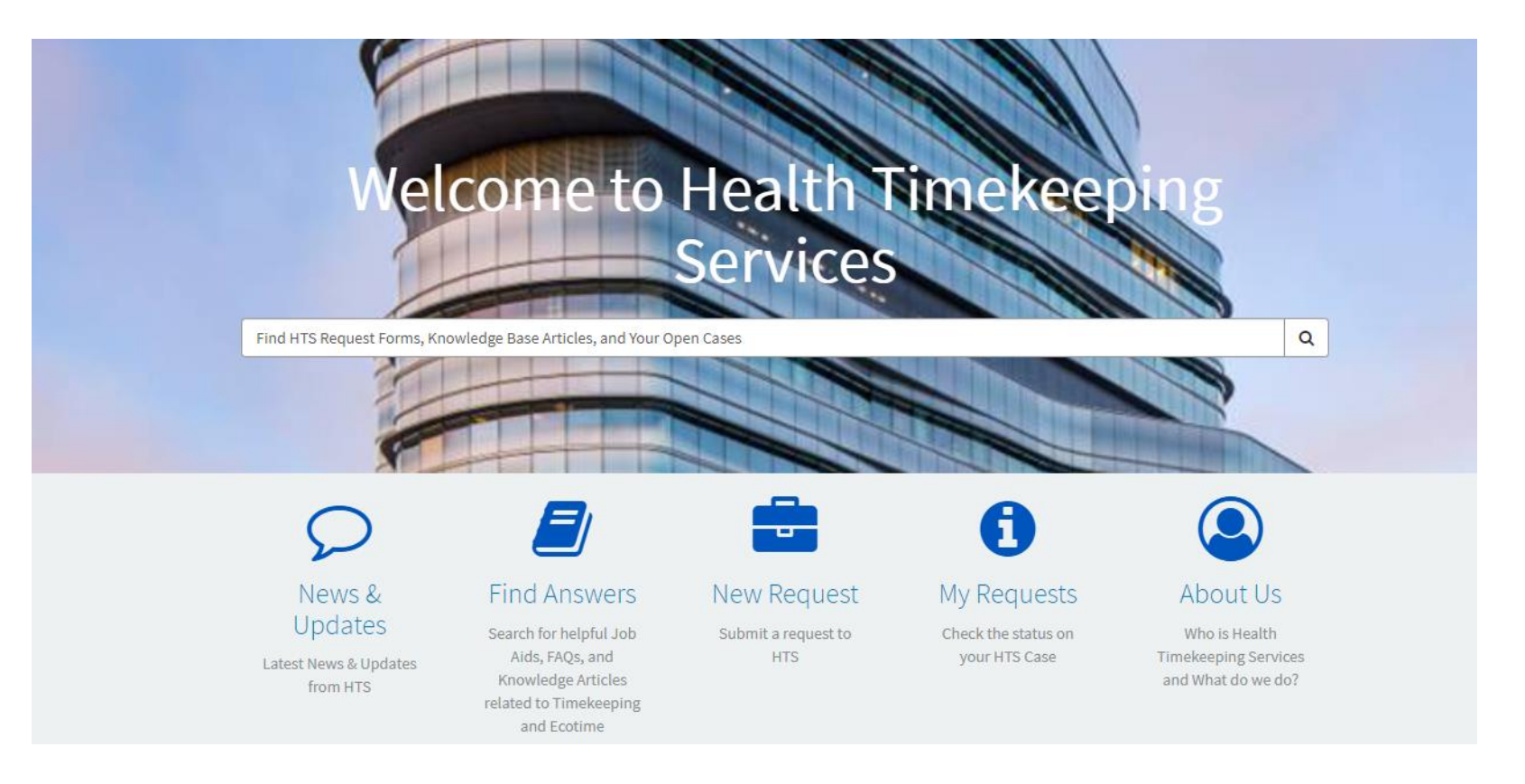

## How to Record Time

## Non-exempt (hourly) employees clock in and out on a UC San Diego onsite telephone to record their time.

Timesheet edits and corrections are manually entered by the timekeeper

|                                |                            |                            |                            |                     | Ti                         | mesheet                    | Summar              | y             |                            |                            |                            |                     |                            |                            |                     |               | <u>Hide</u>     |
|--------------------------------|----------------------------|----------------------------|----------------------------|---------------------|----------------------------|----------------------------|---------------------|---------------|----------------------------|----------------------------|----------------------------|---------------------|----------------------------|----------------------------|---------------------|---------------|-----------------|
|                                |                            |                            |                            | Wee                 | <u>k 1</u>                 |                            |                     |               |                            |                            |                            | Wee                 | <u>k 2</u>                 |                            |                     |               |                 |
| Hours                          | <u>Sun</u><br><u>10/01</u> | <u>Mon</u><br><u>10/02</u> | <u>Tue</u><br><u>10/03</u> | <u>Wed</u><br>10/04 | <u>Thu</u><br><u>10/05</u> | <u>Fri</u><br><u>10/06</u> | <u>Sat</u><br>10/07 | Week<br>Total | <u>Sun</u><br><u>10/08</u> | <u>Mon</u><br><u>10/09</u> | <u>Tue</u><br><u>10/10</u> | <u>Wed</u><br>10/11 | <u>Thu</u><br><u>10/12</u> | <u>Fri</u><br><u>10/13</u> | <u>Sat</u><br>10/14 | Week<br>Total | Period<br>Total |
| Worked                         |                            |                            |                            |                     | 12.00                      | 10.00                      | 12.00               | 34.00         |                            |                            |                            | 12.00               |                            |                            |                     | 12.00         | 46.00           |
| Premium                        |                            |                            |                            |                     |                            |                            |                     | 0.00          |                            |                            |                            |                     |                            |                            |                     | 0.00          | 0.00            |
| Exceptions                     |                            |                            |                            |                     |                            |                            |                     | 0.00          |                            |                            |                            |                     |                            |                            |                     | 0.00          | 0.00            |
| Totals:                        | 0.00                       | 0.00                       | 0.00                       | 0.00                | 12.00                      | 10.00                      | 12.00               | 34.00         | 0.00                       | 0.00                       | 0.00                       | 12.00               | 0.00                       | 0.00                       | 0.00                | 12.00         | 46.00           |
| Late Time                      | Select                     | Select                     | Select                     | Select              | Select                     | Select                     | Select              |               | Select                     | Select                     | Select                     | Select              | Select                     | Select                     | Select              |               |                 |
| Missed Meal Period Penalty Pay |                            |                            |                            |                     |                            |                            |                     |               |                            |                            |                            |                     |                            |                            |                     |               |                 |
| Missed Rest Break Penalty Pay  |                            |                            |                            |                     |                            |                            |                     |               |                            |                            |                            |                     |                            |                            |                     |               |                 |
|                                |                            |                            |                            |                     |                            | Comp.                      | Time Ele            | ction         |                            |                            |                            |                     |                            |                            |                     |               |                 |
| <u>CompTime</u>                | 0%                         | 0%                         | 0%                         | 0%                  | 0%                         | 0%                         | 0%                  |               | 0%                         | 0%                         | 0%                         | 0%                  | 0%                         | 0%                         | 0%                  |               |                 |
|                                |                            |                            |                            |                     |                            | Paid                       | d Summa             | ry            |                            |                            |                            |                     |                            |                            |                     |               |                 |
| Normal Hours Worked            |                            |                            |                            |                     | 12.00                      | 10.00                      | 12.00               | 34.00         |                            |                            |                            | 12.00               |                            |                            |                     | 12.00         | 46.00           |
|                                |                            |                            |                            |                     |                            | Di                         | fferential          | s             |                            |                            |                            |                     |                            |                            |                     |               |                 |
| W/E - Regular (WSD)            |                            |                            |                            |                     |                            | 10.00                      | 12.00               | 22.00         |                            |                            |                            |                     |                            |                            |                     | 0.00          | 22.00           |
|                                |                            |                            |                            |                     |                            | Night S                    | hift Diffe          | rential       |                            |                            |                            |                     |                            |                            |                     |               |                 |
| Night -Regular                 |                            |                            |                            |                     | 12.00                      | 10.00                      | 12.00               | 34.00         |                            |                            |                            | 12.00               |                            |                            |                     | 12.00         | 46.00           |

See the appendix for detailed clocking instructions and more information on recording meal breaks.

Exempt (salary) employee hours are pre-populated in their timesheet. Depending on their department practice:

- Employees can enter their own approved time off
- Their timekeepers can enter it on their behalf

|                     |              |              |              |              | ī            | limesh       | eet Sun      | nmary         |              |              |              |              |              |              |              |               | <u>Hide</u>     |
|---------------------|--------------|--------------|--------------|--------------|--------------|--------------|--------------|---------------|--------------|--------------|--------------|--------------|--------------|--------------|--------------|---------------|-----------------|
|                     |              |              |              | We           | <u>ek 1</u>  |              |              |               | Week 2       |              |              |              |              |              |              |               |                 |
| Hours               | Sun<br>10/01 | Mon<br>10/02 | Tue<br>10/03 | Wed<br>10/04 | Thu<br>10/05 | Fri<br>10/06 | Sat<br>10/07 | Week<br>Total | Sun<br>10/08 | Mon<br>10/09 | Tue<br>10/10 | Wed<br>10/11 | Thu<br>10/12 | Fri<br>10/13 | Sat<br>10/14 | Week<br>Total | Period<br>Total |
| Worked              |              | 8.00         | 8.00         | 8.00         | 8.00         | 8.00         |              | 40.00         |              | 8.00         | 8.00         | 8.00         | 8.00         | 8.00         |              | 40.00         | 80.00           |
| Premium             |              |              |              |              |              |              |              | 0.00          |              |              |              |              |              |              |              | 0.00          | 0.00            |
| Exceptions          |              |              |              |              |              |              |              | 0.00          |              |              |              |              |              |              |              | 0.00          | 0.00            |
| Totals:             | 0.00         | 8.00         | 8.00         | 8.00         | 8.00         | 8.00         | 0.00         | 40.00         | 0.00         | 8.00         | 8.00         | 8.00         | 8.00         | 8.00         | 0.00         | 40.00         | 80.00           |
|                     |              |              |              |              |              | Cor          | np. Tim      | e Electi      | on           |              |              |              |              |              |              |               |                 |
| CompTime            | 0%           | 0%           | 0%           | 0%           | 0%           | 0%           | 0%           |               | 0%           | 0%           | 0%           | 0%           | 0%           | 0%           | 0%           |               |                 |
|                     |              |              |              |              |              |              | Paid Su      | mmary         |              |              |              |              |              |              |              |               |                 |
| Normal Hours Worked |              | 8.00         | 8.00         | 8.00         | 8.00         | 8.00         |              | 40.00         |              | 8.00         | 8.00         | 8.00         | 8.00         | 8.00         |              | 40.00         | 80.00           |

### How to Clock In & Out Using the Phone

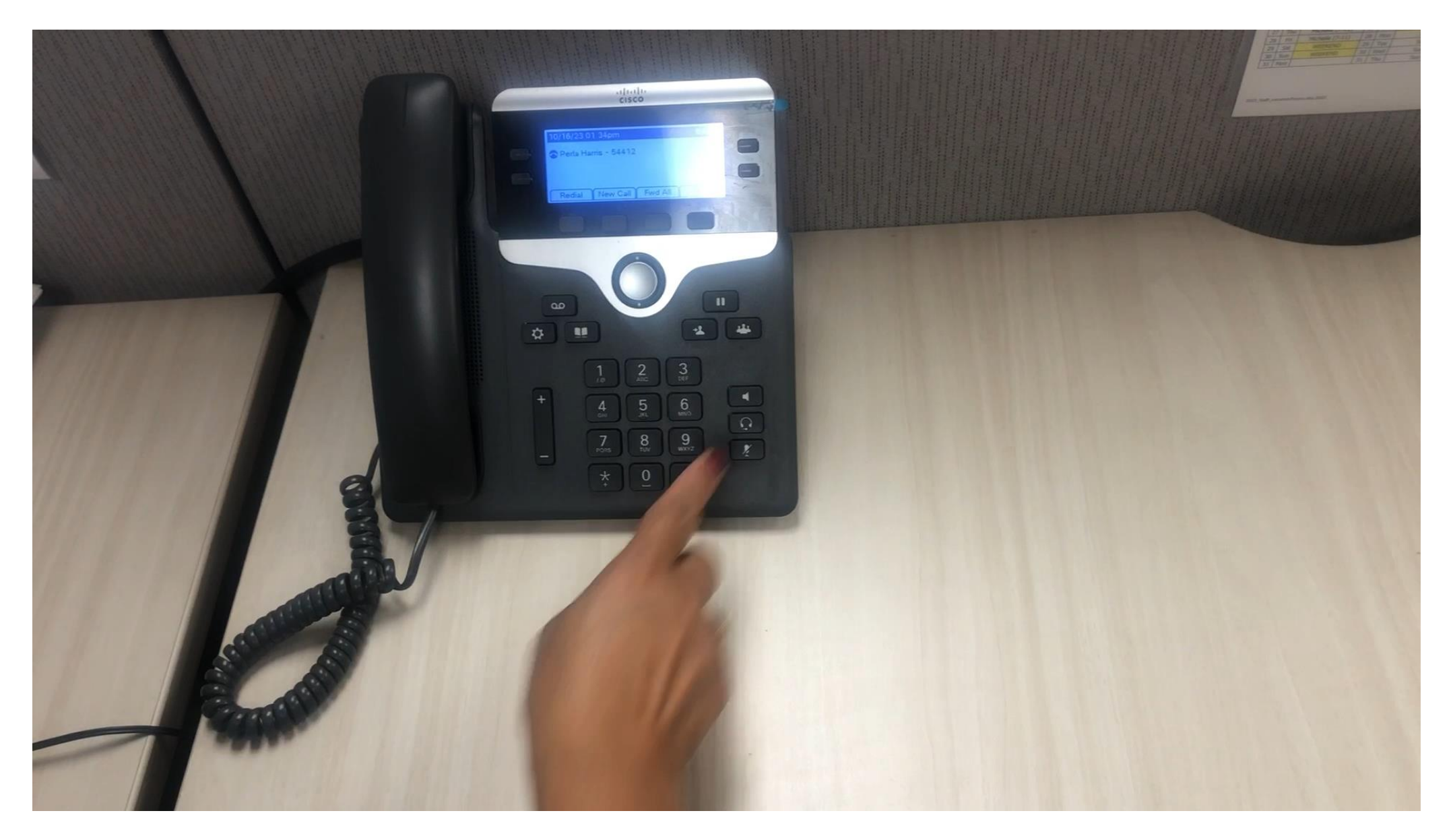

## Your First Timesheet (Non-exempt Employees)

You may not have Ecotime access on your first day or two of employment. If you get an error while clocking in or are unable to view your timesheet, record your hours in a paper timesheet. You will be given a paper timesheet when you pick up your badge. Ask your timekeeper to manually enter any hours you are unable to clock.

| ployee Nam | ne:(Pri    | int)              |                  |          |             |                 |                 |                 |              |
|------------|------------|-------------------|------------------|----------|-------------|-----------------|-----------------|-----------------|--------------|
|            |            |                   |                  |          |             |                 |                 |                 |              |
|            | Record Tin | ne You Were Una   | ble to Clock     |          | Record Time | e if You Comple | ted Some of You | ur UCLC Trainir | ng Remotely* |
| DATE       | TIME IN    | MEAL BREAK<br>OUT | MEAL BREAK<br>IN | TIME OUT | DATE        | TIME IN         | TIME OUT        | TIME IN         | TIME OUT     |
|            |            |                   |                  |          |             |                 |                 |                 |              |
|            |            |                   |                  |          |             |                 |                 |                 |              |
|            |            |                   |                  |          |             |                 |                 |                 |              |
|            |            |                   |                  |          |             |                 |                 |                 |              |
|            |            |                   |                  |          |             |                 |                 |                 |              |
|            |            |                   |                  |          |             |                 |                 |                 |              |

\*If applicable. Department leadership are able to validate your time logged in the UC Learning Center.

By signing below, I hereby attest that the time recorded on this timesheet is true and accurate to the best of my knowledge. After signing, provide this document to your department leadership or their designee who will add the hours to our timekeeping system, Ecotime.

Employee Name (Signature)

Date

Health Timekeeping Services (HTS)

## How to Log Into Ecotime

To log in navigate to <u>https://tpsweb.ucsd.edu/</u> or click on the Time and Attendance icon on a UC San Diego Health computer desktop:

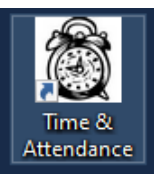

| <b>Necotime</b> | Employee Tasks   | Manager Tasks | Messages     | Employee Setup     | History    | Reports       | Log Off                                                  |
|-----------------|------------------|---------------|--------------|--------------------|------------|---------------|----------------------------------------------------------|
| By HBS          | UC San Diego Med | ical Center   |              |                    |            |               |                                                          |
|                 |                  |               |              |                    |            |               |                                                          |
|                 |                  |               |              |                    |            |               |                                                          |
|                 |                  |               |              |                    |            |               |                                                          |
|                 |                  |               |              |                    |            |               |                                                          |
|                 |                  |               |              |                    |            | Messa         | ges                                                      |
|                 |                  |               |              |                    | 2023_      | 10_4 - Update | d Message Page                                           |
|                 |                  |               |              | Timeke             | eper Pa    | yroll Dead    | dline for PPE 10/14/23                                   |
|                 |                  |               |              | 3                  | :00 pm, l  | Nonday,       | October 16, 2023                                         |
|                 |                  |               |              |                    | _          |               |                                                          |
|                 |                  | lf you ar     | e not a time | keeper, please ref | er to your | departmen     | nt deadline for review and completion of your timesheet. |
|                 |                  |               |              | rour deddline      | wiii be ea | riier thân t  | ne Timekeeper Payroli Deaaline.                          |

#### **Future Payroll Deadlines**

To ensure accruate and timely employee pay, please plan to review, update, and approve timesheets no later than the Payroll Close Deadline for Timekeepers.

| Pay Period   | Payroll Close Deadline for Timekeepers          |
|--------------|-------------------------------------------------|
| PPE 10/28/23 | 3:00 pm, Monday, October 30, 2023               |
| PPE 11/11/23 | 3:00 pm, Monday, November 13, 2023              |
| PPE 11/25/23 | 3:00 pm, Monday, November 27, 2023              |
| PPE 12/09/23 | 3:00 pm, Monday, December 11, 2023              |
| PPE 12/23/23 | 3:00 pm, Monday, December 25, 2023 (UC HOLIDAY) |

#### Important Reminders

Critical Timekeeper Action Required for Pay Period Ending 12/23/23

- Due to the Winter and New Year holidays, the UCPath Center has significantly compressed the payroll processing timeline

### How to View Your Timesheet & Default Schedule

|                     | coti          | ime       | Employee Tasks Manager Ta      | isks                | Messages      | Emp                 | loyee Setu          | p His                 | story               | Reports                    | Log            | Off                 |                     |                     |                     |                     |                     |                     |               |                 |                 |                    |
|---------------------|---------------|-----------|--------------------------------|---------------------|---------------|---------------------|---------------------|-----------------------|---------------------|----------------------------|----------------|---------------------|---------------------|---------------------|---------------------|---------------------|---------------------|---------------------|---------------|-----------------|-----------------|--------------------|
| B                   | y HBS         |           | Timesheet Balances TimeO       | ff Request          | Project       | Favorites           |                     |                       |                     |                            |                |                     |                     |                     |                     |                     |                     |                     |               |                 |                 |                    |
| Period:             | 10/01/2023    | - 10/14/2 | 2023 B1 🗸 😰                    |                     |               |                     |                     |                       |                     |                            |                |                     |                     |                     |                     |                     |                     | 1                   |               |                 | n) 🔍 🧲          | i)                 |
|                     |               |           |                                |                     |               |                     |                     |                       | F                   | <b>ilter:</b> Al           | ,              |                     |                     |                     |                     |                     |                     |                     |               |                 |                 |                    |
| hoot                |               |           |                                |                     |               | Lastna              | ame,Fii             | rstnam                | ie (l               | D### )                     | ) (Not         | Approv              | ed, No              | t Comp              | leted)              | Time                | sheet a             | status              |               |                 |                 |                    |
| Aligns              | Timos         | haat C    | Fround 625 Standard Hour       | a. 40.0             | 0 1101        | n Don D             | or: 12              | <u></u><br>00 <b></b> | nesheet E           | <u>mployee</u><br>Drofilo: | Informat       | ion<br>12/40        | or 8/9              | 0 caba              | hulo Ti             | mashaa              | t Dov C             | 'ada Pr             | ofilor        | NY CI           | NA CUC**        | "[                 |
| nding               | Times         | sneet C   | stoup: 625, Standard Hour      | 5: 40.0             | 0, Houi       | s rer D             | ay: 12.             | 00, Fa                | y Kule              | Frome                      | CNA            | - 12/40             | 01 8/8              | o schee             | iule, 11            | mesnee              | n Fay C             | ode Fr              | ome:          | NA-CI           | NA-CHG          |                    |
| now we              |               |           | Standard Hours:                |                     | Hours         | Per Da              | <b>iy:</b> Hou      | r                     | Show Pa             | <u>iy Period</u>           | <u>Details</u> |                     | Pay R               | ule Pro             | file: De            | etermin             | es pay              | rules a             | pplied        | to you          | r hours.        |                    |
| eper                |               |           | Hour after which you           | u 📕                 | after w       | hich yo             | u receiv            | /e Ti                 | imesheet            | Summar                     | у              | -                   | moluu               |                     | r coue.             |                     |                     |                     |               | <u>Hide</u>     |                 |                    |
|                     |               | _ [       | receive Period OT              |                     | Daily C       | )T (repr            | resente             | d                     |                     |                            |                |                     |                     |                     | Wee                 | <u>k 2</u>          |                     |                     |               |                 |                 |                    |
|                     |               |           | Hours                          | <u>Sun</u><br>10/01 | Mon<br>10/02  | <u>Tue</u><br>10/03 | <u>Wed</u><br>10/04 | <u>Thu</u><br>10/05   | <u>Fri</u><br>10/06 | <u>Sat</u><br>10/07        | Week<br>Total  | <u>Sun</u><br>10/08 | <u>Mon</u><br>10/09 | <u>Tue</u><br>10/10 | <u>Wed</u><br>10/11 | <u>Thu</u><br>10/12 | <u>Fri</u><br>10/13 | <u>Sat</u><br>10/14 | Week<br>Total | Period<br>Total |                 |                    |
|                     |               | ŀ         | Worked                         |                     |               |                     |                     | 12.00                 | 10.00               | 12.00                      | 34.00          |                     |                     |                     | 12.00               |                     |                     |                     | 12.00         | 46.00           |                 |                    |
|                     | .             | ŀ         | Premium                        |                     |               |                     |                     |                       |                     |                            | 0.00           |                     |                     |                     |                     |                     |                     |                     | 0.00          | 0.00            |                 |                    |
| sheet               |               | Ī         | Exceptions                     |                     |               |                     |                     |                       |                     |                            | 0.00           |                     |                     |                     |                     |                     |                     |                     | 0.00          | 0.00            |                 |                    |
| nary:               |               |           | Totals:                        | 0.00                | 0.00          | 0.00                | 0.00                | 12.00                 | 10.00               | 12.00                      | 34.00          | 0.00                | 0.00                | 0.00                | 12.00               | 0.00                | 0.00                | 0.00                | 12.00         | 46.00           |                 |                    |
| cts nours<br>ed (no |               | Ļ         | Late Time                      | Select              | <u>Select</u> | <u>Select</u>       | <u>Select</u>       | <u>Select</u>         | <u>Select</u>       | <u>Select</u>              |                | Select              | Select              | Select              | Select              | Select              | Select              | Select              |               |                 |                 |                    |
| ules                |               |           | Missed Meal Period Penalty Pay |                     |               |                     |                     |                       |                     |                            |                |                     |                     |                     |                     |                     |                     |                     |               |                 |                 |                    |
| ed)                 |               | Γ         | Missed Rest Break Penalty Pay  |                     |               |                     |                     |                       |                     |                            |                |                     |                     |                     |                     |                     |                     |                     |               |                 | Comp            | Time               |
|                     |               |           |                                |                     |               |                     |                     |                       | Comp.               | Time Ele                   | ection         |                     |                     |                     |                     |                     |                     |                     |               |                 | How n           | nuch o             |
|                     |               | [         | <u>CompTime</u>                | 0%                  | 0%            | 0%                  | 0%                  | 0%                    | 0%                  | 0%                         |                | 0%                  | 0%                  | 0%                  | 0%                  | 0%                  | 0%                  | 0%                  |               |                 | compe           | d?                 |
|                     | 1             |           |                                |                     |               |                     |                     |                       | Paie                | d Summa                    | iry            |                     |                     |                     |                     |                     |                     |                     |               |                 | • 0% =<br>(defa | All O<br>Iult)     |
|                     | _             |           | Normal Hours Worked            |                     |               |                     |                     | 12.00                 | 10.00               | 12.00                      | 34.00          |                     |                     |                     | 12.00               |                     |                     |                     | 12.00         | 46.00           | • 100%          | 6 = AII            |
| d                   |               |           |                                |                     |               |                     |                     |                       | Di                  | ferential                  | s              |                     |                     |                     |                     |                     |                     |                     |               |                 | comp            | bed                |
| nmary:              |               |           | W/E - Regular (WSD)            |                     |               |                     |                     |                       | 10.00               | 12.00                      | 22.00          |                     |                     |                     |                     |                     |                     |                     | 0.00          | 22.00           | • Can<br>0% a   | elect b<br>ind 100 |
| purs with pay       | Ninht Derular |           |                                |                     |               | 12.00               | Night S             | hift Diffe            | rential             |                            |                |                     | 12.00               |                     |                     |                     | 42.00               | 40.00               | 0,0,0         |                 |                 |                    |
| s applied           |               |           | Night -Regular                 |                     |               |                     |                     | 12.00                 | 10.00               | 12.00                      | 34.00          |                     |                     |                     | 12.00               |                     |                     |                     | 12.00         | 46.00           |                 |                    |

## Required Training on UC Learning Center

All new UC San Diego Health employees are required to complete the HTS *Timekeeping and Pay Training for UC San Diego Health Employees* on the UC Learning Center. **We encourage you to prioritize completing this course when you have access to the UC Learning Center.** 

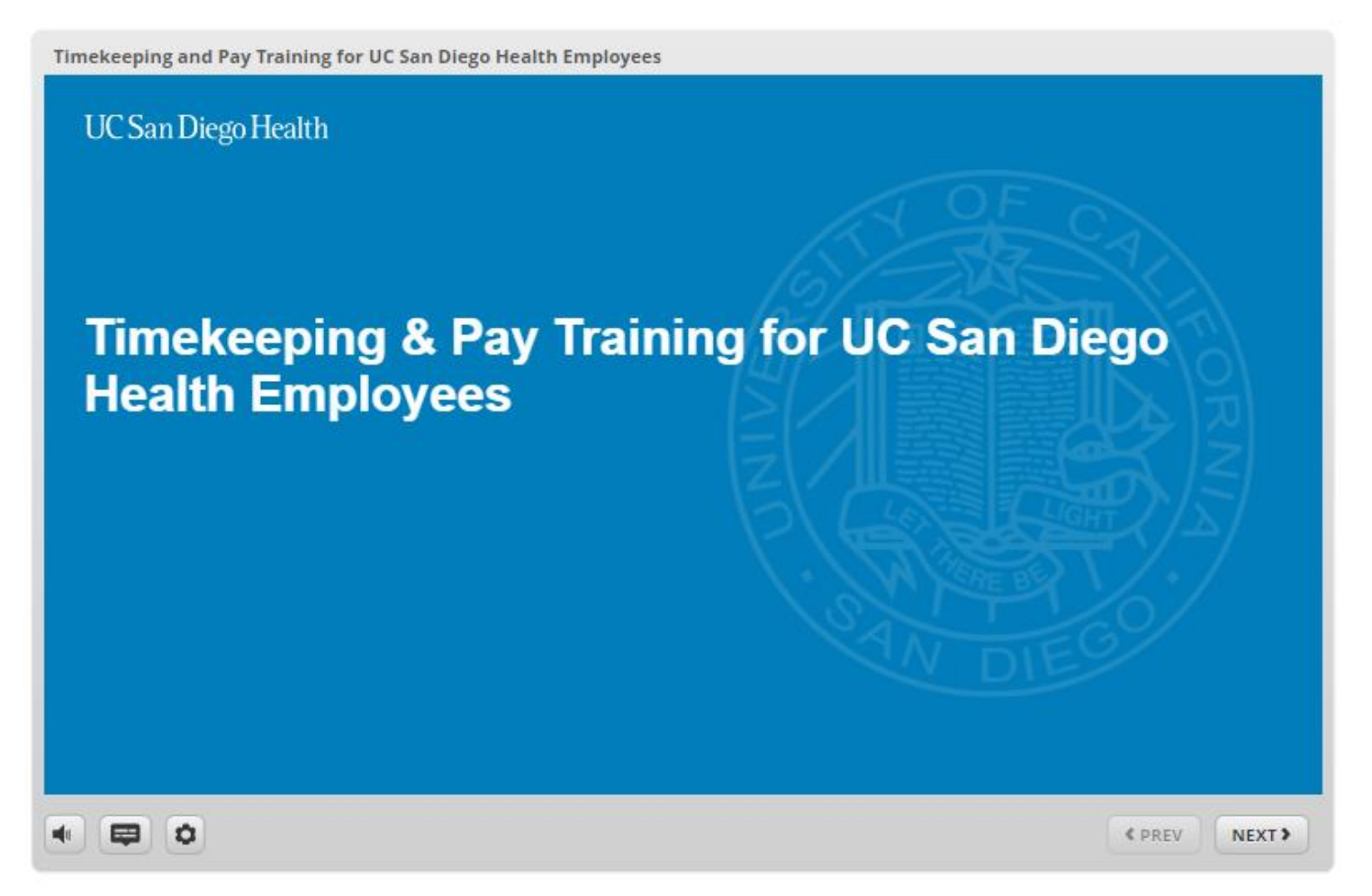

### What's Changing and What Does it Mean for You?

New central timekeeping team: Health Timekeeping Services (HTS)

Submit timekeeping questions and requests on the HTS Portal

2

New way to clock in and out: Non-exempt employees use an on-site phone to clock

Non-exempt employees clock in and out using an on-site phone

3

New timekeeping system: **Ecotime** 

- Action Items for 1/1 1/6:
  - Complete "Timekeeping and Pay Training" on the UC Learning Center
  - Review your default schedule in Ecotime
  - Request comp time election update on the HTS Portal, if desired
  - Review your timesheet to ensure all time is reflected

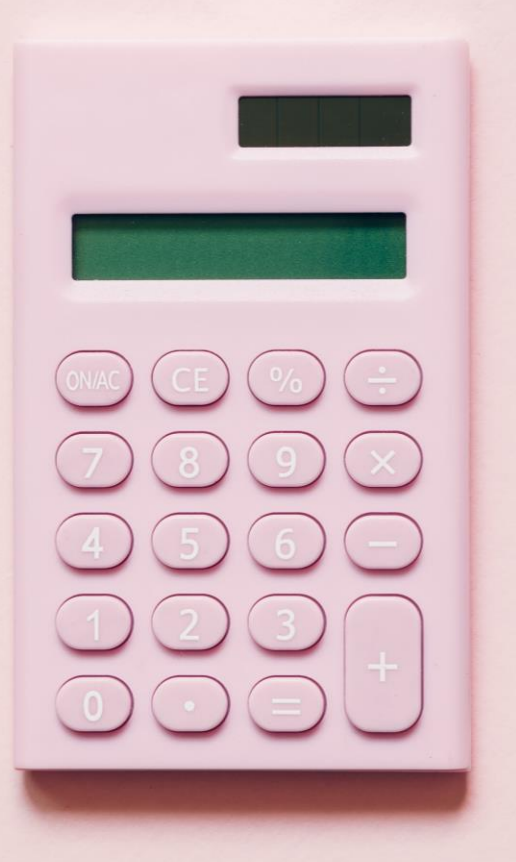

# **Pay Overview**

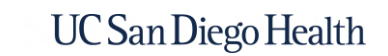

## What's Changing?

No on-site payroll processing: Payroll processing takes longer and paper paychecks are mailed to employees' homes

 Payroll processing takes longer:
 Pay day is the second Wednesday after the pay period end date

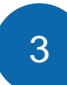

New paycheck: UCPath paychecks look different from your current paycheck

## UCPath Center and UCPath Online

### **UCPath Center**

- Located in Riverside, CA
- Generates pay for the entire UC system
- Paper paychecks are cut in a facility in Arizona and mailed to your home address

### **UCPath Online (Self-Service)**

https://ucpath.universityofcalifornia.edu

Contact the UCPath Center by opening a case (use the Ask UCPath button) on <u>UCPath online</u> or by calling **(855) 982-7284**

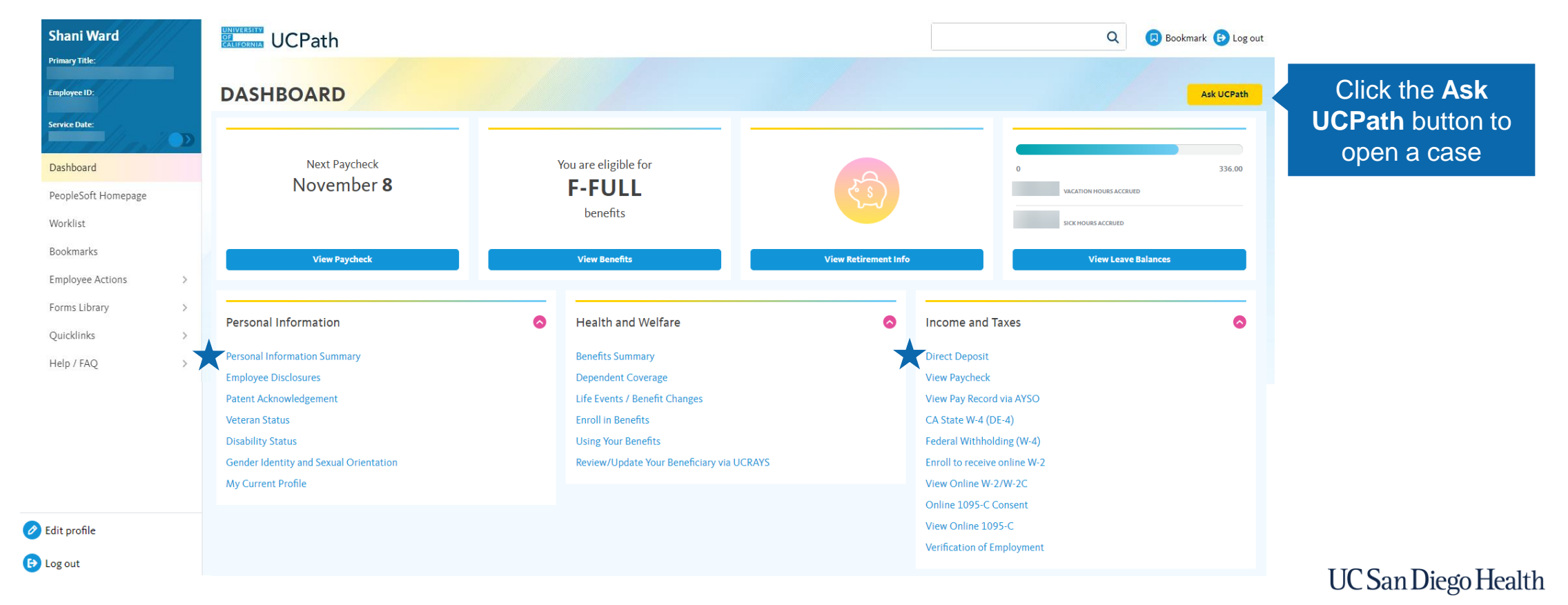

## Signing Up for Direct Deposit

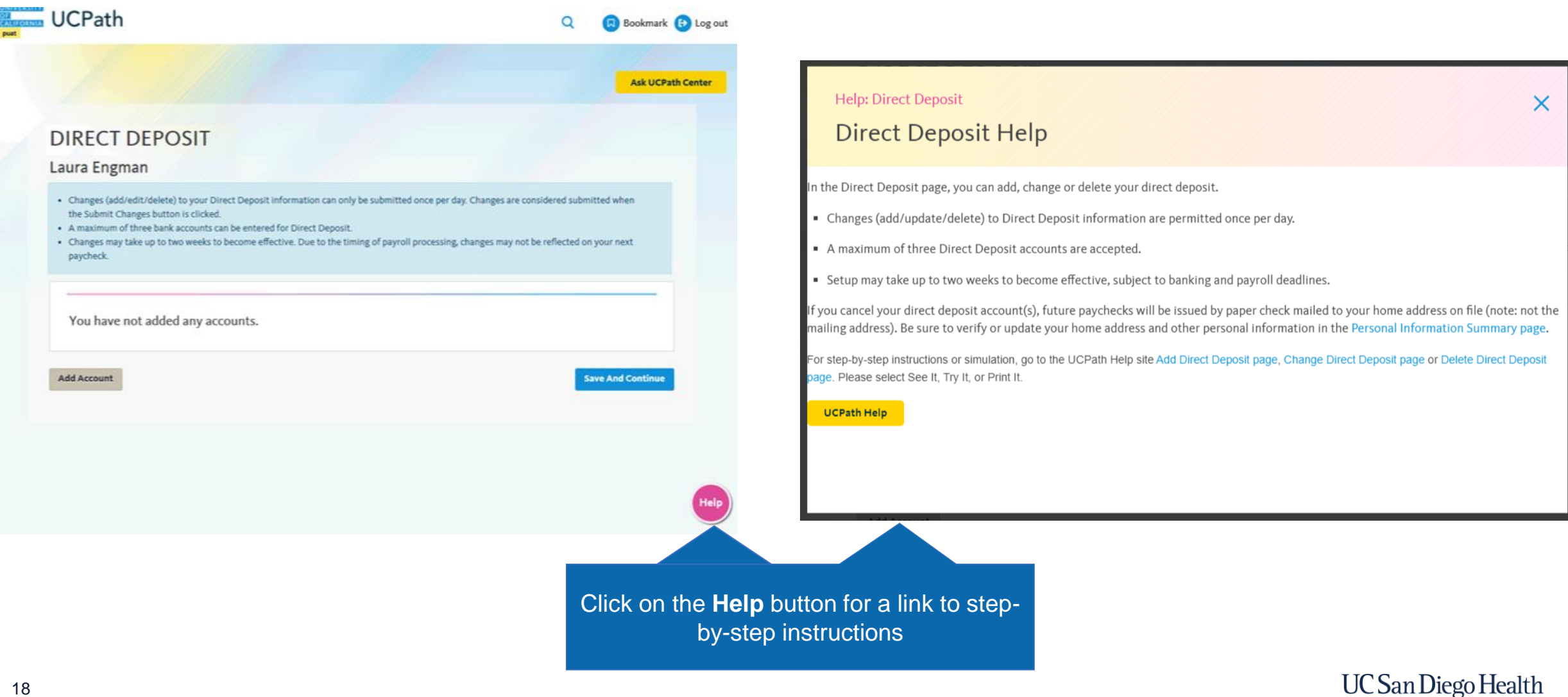

### View & Update Your Address

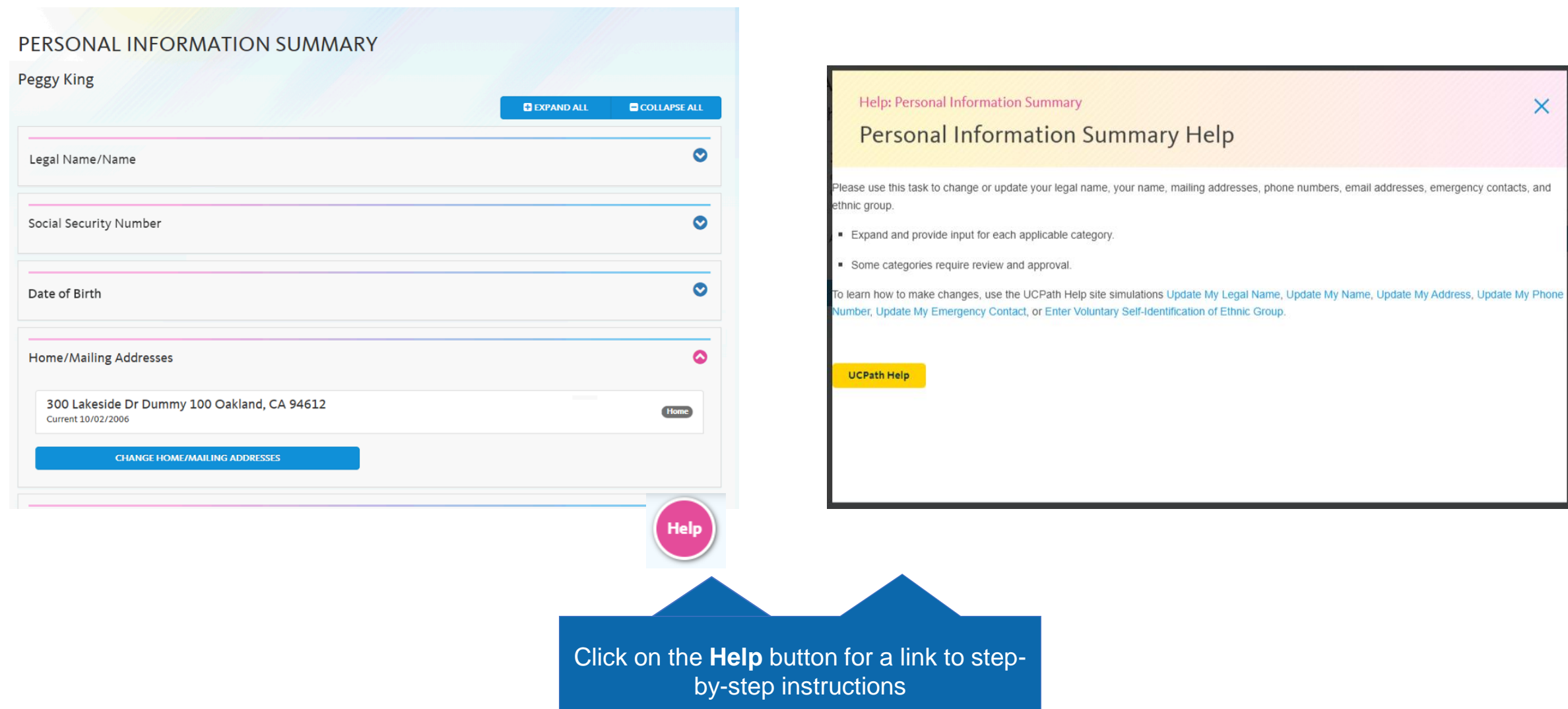

## Your First Pay Period

### January

| Sunday                                             | Monday                                          | Tuesday | Wednesday                                       | Thursday | Friday | Saturday                                           |
|----------------------------------------------------|-------------------------------------------------|---------|-------------------------------------------------|----------|--------|----------------------------------------------------|
|                                                    | 1<br>★ First day as<br>UCSD Health<br>employees | 2       | 3                                               | 4        | 5      | 6<br>★ Last day of<br>pay period<br>ending 1/6     |
| Second week of pay p                               | period ending 1/6                               |         |                                                 |          |        |                                                    |
| <b>7</b><br>First day of pay<br>period ending 1/20 | 8                                               | 9       | 10                                              | 11       | 12     | 13                                                 |
| 14                                                 | 15                                              | 16      | 17<br>★ Pay day for pay<br>period ending<br>1/6 | 18       | 19     | <b>20</b><br>Last day of pay<br>period ending 1/20 |
|                                                    |                                                 |         |                                                 |          |        |                                                    |

Note: If you are an employee with a 12/11 start date, your first pay period will be pay period ending 12/23 and your first pay day will be 1/3.

## **Comparing Your Timesheet to Your Paycheck**

Ecotime pay codes and hours from your Ecotime Paid Summary are translated into UCPath earn codes and submitted to UCPath via the time file. It is expected that the descriptions of the codes on the paycheck won't match your timesheet.

### **Ecotime Pay Codes**

|                        |       |       |       |       |       |       | Paid  | Summa | ry     |       |       |       |      |       |      |      |       |        |
|------------------------|-------|-------|-------|-------|-------|-------|-------|-------|--------|-------|-------|-------|------|-------|------|------|-------|--------|
| O/T Double Paid        | @N    |       |       |       |       | 5.00  |       |       | 5.00   |       |       |       |      |       |      |      | 0.00  | 5.00   |
| O/T Premium-<br>Period | @D    |       |       |       |       |       | 4.00  |       | 4.00   |       |       |       |      |       | 0.25 |      | 0.25  | 4.25   |
| O/T Premium-<br>Period | @D @W |       |       |       |       |       |       | 2.00  | 2.00   |       |       |       |      |       |      |      | 0.00  | 2.00   |
| O/T Premium-<br>Period | @N    |       |       |       |       | 10.75 |       |       | 10.75  |       |       |       |      |       |      |      | 0.00  | 10.75  |
| Time On Call           | @D    | 13.50 | 12.50 | 21.75 | 10.00 | 2.00  | 26.00 | 22.00 | 107.75 | 20.00 | 11.00 | 20.50 | 9.00 | 17.75 | 3.50 |      | 81.75 | 189.50 |
| Normal Hours<br>Worked | @D    |       | 8.50  | 8.75  |       |       |       |       | 17.25  |       | 9.00  | 7.50  | 7.00 | 7.75  | 4.75 |      | 36.00 | 53.25  |
| Normal Hours<br>Worked | @D @W | 9.00  | 0.50  |       |       |       |       |       | 9.50   | 4.    | 17    | 7.25  | 5+   | 9.5   | + 1  | 13.2 | 25 =  | 40     |
| Normal Hours<br>Worked | @N    |       |       |       | 12.00 | 1.25  |       |       | 13.25  |       | No    | rm    | al ł | Ιοι   | ırs  | Wc   | orke  | d in   |
| W/E - Regular<br>(WSD) |       | 9.00  | 0.50  |       |       |       |       | 2.00  | 11.50  | 4.    | th    | ne f  | rst  | we    | ek   | of t | he p  | bay    |
| Night -Regular         |       |       |       |       | 12.00 | 17.00 |       |       | 29.00  |       |       |       |      | pe    | rio  | d    |       |        |

### UCPath Earn Codes

|                             |                   |            | HOURS AND | <b>EARNINGS</b> |           |            |     |           |
|-----------------------------|-------------------|------------|-----------|-----------------|-----------|------------|-----|-----------|
|                             |                   |            |           | Current         | t         |            | YTD |           |
| Description                 | <b>Begin Date</b> | End Date   | Rate      | Hours           | Earnings  | Hours      |     | Earnings  |
| Regular Pay                 | 12/05/2021        | 12/11/2021 | 67.070000 | 40.00           | 2,682.80  |            |     |           |
| Regular Pay                 | 11/28/2021        | 12/04/2021 | 67.070000 | 40.00           | 2,682.80  | 451.25     |     | 30,265.37 |
| Overtime Pay-Premium        | 12/05/2021        | 12/11/2021 | 86.643478 |                 | 10.83     |            |     |           |
| <b>Overtime Pay-Premium</b> | 11/28/2021        | 12/04/2021 | 86.0      |                 |           |            |     | 3,418.42  |
| Night Shift Differen        | 11/28/2021        | 12/04/2021 | 4.0       |                 |           | ~ ~ ~ ~    |     | 116.00    |
| Overtime Pay-Double         | 11/28/2021        | 12/04/2021 | 67.0      | 17.25 +         | 9.5 + 13. | 25 = 40    |     | 1,073.13  |
| Overtime Pay-Straigh        | 12/05/2021        | 12/11/2021 | 67.0 Do   |                 | av houre  | in the fir | ot  |           |
| Overtime Pay-Straigh        | 11/28/2021        | 12/04/2021 | 67.0      | yulal F         | ay nours  |            | SL  | 7,964.59  |
| Time On Call                | 12/05/2021        | 12/11/2021 | 9.5       | week o          | f the pav | period     |     |           |
| Time On Call                | 11/28/2021        | 12/04/2021 | 9.5       | neen e          |           | portoa     |     | 9,010.78  |
| Weekend Day Shift Di        | 12/05/2021        | 12/11/2021 | 2.8       |                 |           |            |     |           |
| Weekend Day Shift Di        | 11/28/2021        | 12/04/2021 | 2.800000  | 11.50           | 32.20     | 117.25     |     | 328.30    |
| Evening Shift Differ        |                   |            |           |                 |           | 88.25      |     | 198.58    |
| TOTAL:                      |                   |            |           | 358.00          | 9,867.62  | 1,911.75   |     | 56,667.65 |

### What's Changing and What Does it Mean for You?

No on-site payroll processing: Paper paychecks are mailed to employees' homes

- Paper paychecks will be received in the mail after pay day
- Your first paycheck will be a paper paycheck
- Action Items for 1/1 1/6:
  - Sign up for direct deposit on UCPath online
  - Check that your address is correct in UCPath online

Payroll processing takes longer: Pay day is the second Wednesday after the pay period end date

- Determine if this impacts your automatic bill payments, etc.
- Off-cycle payments will take 3 5 business days to process

3

2

New paycheck: UCPath Center paychecks look different your current paycheck

- Action Item for 1/17:
  - Log into UCPath online and review your earnings statement

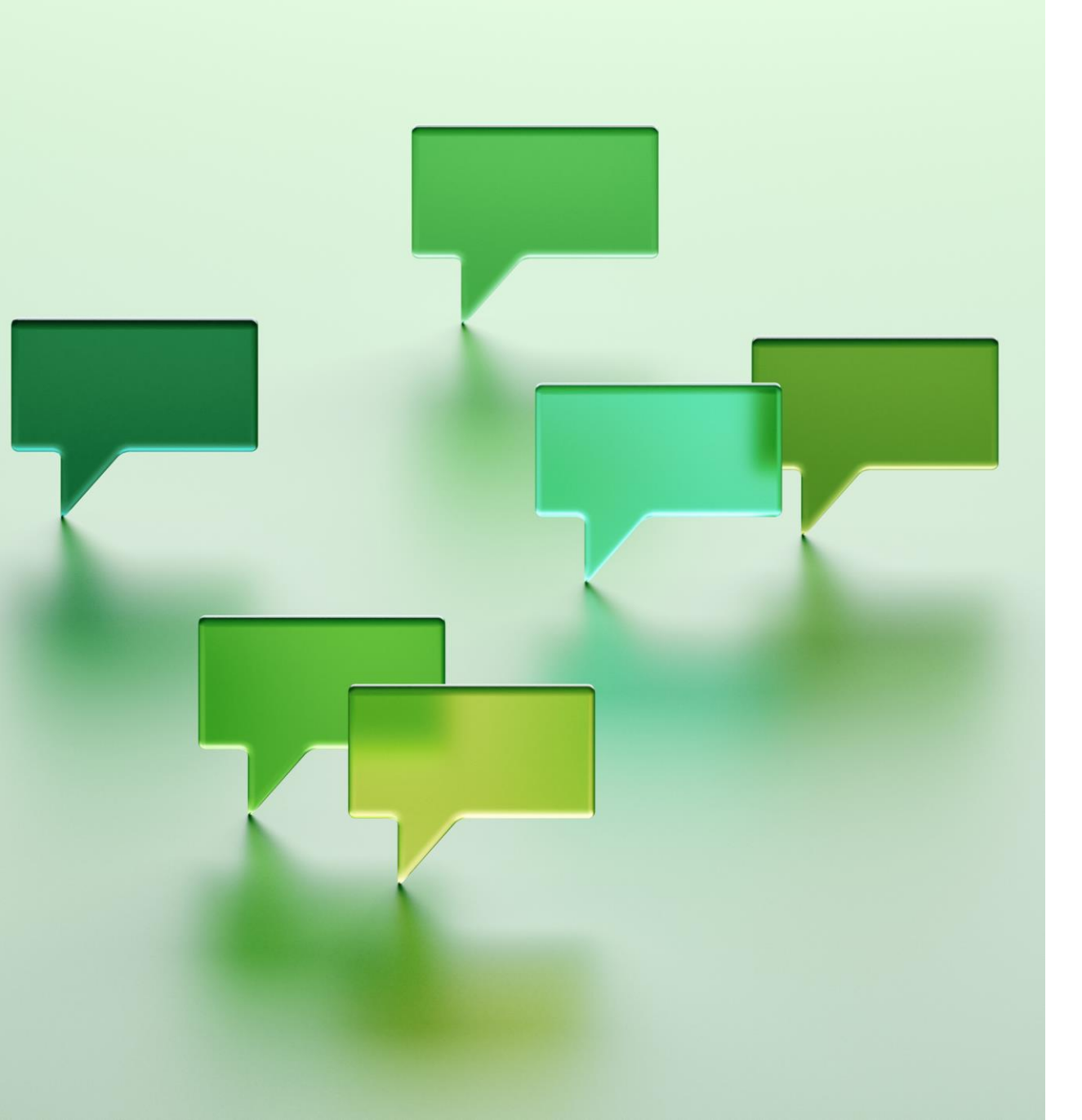

# How to Get Help

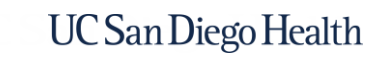

## Timekeeping, Human Resources, & Payroll Landscape

### Timekeeping

Health Timekeeping Services (HTS) is responsible for UC San Diego Health's timekeeping system, **Ecotime.** 

Contact HTS by submitting a Request Form on the HTS Portal (hts.ucs.edu)

**Human Resources** 

Health HR is responsible for the personal and job information that is maintained in **UCPath**, the UC system's shared HR and payroll system.

Contact Heath HR by opening a case on the <u>Health HR Portal</u> (hhr.ucsd.edu) or by calling 619-543-3200.

### **Payroll**

The UCPath Center (UCPC) is responsible for using data from each UC location's timekeeping system and UCPath to generate pay for all UC employees.

Contact the UCPath Center by opening a case on <u>UCPath online</u> (ucpath.universityofcalifornia.edu) or by calling (855) 982-7284.

See the appendix for more information on the UC San Diego Health Payroll Process and how each of the above organizations is involved.

## Timekeeping and Pay Support

Our <u>Timekeeping and Pay Support</u> knowledge base article shows who to reach out to for timekeeping and pay issues.

### UC San Diego Health Timekeeping & Pay Support

| Health Timekeeping Services                                                                                                    | Health Human Resources                                                                                                    | UCPath Center                                                                                                    |
|----------------------------------------------------------------------------------------------------|----------------------------------------------------------------------------------------------------|----------------------------------------------------------------------------------------------------|
| Health Timekeeping Services is responsible for Health<br>Ecotime and your timesheet.                                                                                                    | Health Human Resources is responsible for your hourly rate and Step.                                                                                                    | The UCPath Center is responsible for generating all UC-<br>system paychecks, including taxes and deductions.                                                                                                    |
| <ul> <li><u>Update Timesheet</u>: Hours, pay codes, and cost center changes</li> <li><u>Comp Time Request</u>: One-time payout requests, permanent election changes, and other comp time questions</li> <li><u>Ecotime Access Issue</u></li> <li><u>Ecotime Employee Profile Update</u>: Meal break changes and schedule changes</li> <li><u>Ecotime Timekeeper Access Request</u></li> <li><u>Lost/Missing Paycheck</u> (Be sure to check for an earnings statement on UCPath online; may require escalation to the UCPath Center)</li> <li><u>Timekeeping Inquiry</u>: Timesheet questions, Ecotime functionality questions, Ecotime manager report requests, leave/accrual balance inquiries, and other questions</li> <li>Note: Accrual balance inquiries related to sick or vacation may be referred or escalated to the UCPath Center, as they administer those balances.</li> <li>If you aren't sure how the hours on your timesheet translate to the hours on your paycheck, submit a <u>Timekeeping Inquiry</u> and select the topic <b>Timesheet Questions</b>.</li> </ul> | <ul> <li>Compensation         <ul> <li>Pay policy question</li> <li>Equity Increases</li> <li>By Agreement Payments</li> <li>Specialty Certification Pay</li> <li>Stipends</li> </ul> </li> <li>Benefits &amp; Open Enrollment         <ul> <li>Assist employees in determining benefit eligibility</li> <li>Provide guidance about health plans</li> <li>Address general questions about benefits, including how a leave of absence may impact current enrollments</li> <li>Escalate UCPath inquiries if case has not been resolved in a timely manner</li> </ul> </li> <li>Leave of Absence         <ul> <li>Advising an employee regarding a leave of absence for their own medical need or a family member's medical need</li> <li>Helping to determine the types of leaves an employee may qualify for</li> </ul> </li> <li>Workers' Compensation         <ul> <li>Assisting employees who have injured themselves at work</li> </ul> </li></ul> | Payroll         • Direct Deposit         • Paycheck (Distribution)         • Tax Withholding Inquiry         • Overpayment Recovery         Benefits & Open Enrollment         • Investigate billing discrepancies         • Address COBRA related inquiries         • Provide assistance navigating UCPath         • Process benefit enrollment/qualifying life event requests         • Expediate benefits with insurance carriers         • Process late enrollment requests         Leave of Absence         • Reinstate Benefits Upon Return from Leave         • "Buy Back" Service Credit After an Unpaid Leave         Note: This is not an exhaustive list of the topics on which you can submit inquiries on UCPath online. |
| Contact HTS by submitting a Request Form on the <u>HTS Portal</u> .                                                                                                    | Contact Heath HR by opening a case on the <u>Health HR</u><br><u>Portal</u> or by calling (619) 543-3200.                                                                                                    | Contact the UCPath Center by opening a case (click Ask UCPath) on <u>UCPath online</u> or by calling (855) 982-7284.                                                                                                    |

### Day 1 Reference for Timekeeping & Pay (Access on your first day as a UCSD Health Employee)

### RESOURCES

| Download the <b>New</b> | NEW EMPLOYEE RESOURCE                             | ZOOM QUICK START GUIDE  | COVID-19 INFORMATION FOR | INFORMATION SERVICES |
|-------------------------|---------------------------------------------------|-------------------------|--------------------------|----------------------|
| Employee Resource       | GUIDE & CHECKLIST                                 |                         | NEW HIRES                | ACCESS EMAIL         |
| Guide & Checklist       | DCP PLAN FOR PER DIEM AND<br>LIMITED APPOINTMENTS | METLIFE RESOURCES       | WELLNESS RESOURCES       | DUO INSTRUCTIONS     |
|                         | TIMEKEEPING AND PAY                               | TIMEKEEPING AND PAY NEO | HOW TO CLOCK IN AND OUT  | TIMEKEEPING AND PAY  |
|                         | OVERVIEW FOR NEO                                  | HANDOUTS                | ON THE TACS PHONE SYSTEM | SUPPORT              |

#### TIMEKEEPING/REPORTING: EcoTime

Health Timekeeping Services (HTS) assigns a mandatory online training course to new employees in the UC Learning Center. In addition to completing *Timekeeping* and Pay Training for UC San Diego Health Employees on the UC Learning Center, please review the Timekeeping and Pay Guide for New Employees for answers to common new employee questions and links to timekeeping and pay resources.

#### "Health" Employees

View timesheet, time off requests, and accruals: <u>https://tpsweb.ucsd.edu</u>

Review the **Timekeeping** & Pay Guide for New Employees (digital resource with links)

## HTS Timekeeping & Pay Guide for New Employees

You can find the <u>Timekeeping and Pay Guide for New Employees</u> in the <u>HTS Knowledge Base</u> (in the **Ecotime Training for Employees** section).

#### Timekeeping and Pay Guide for New Employees

🌡 Authored by Shani Ward • 🛗 5m ago • 👁 97 Views • ☆☆☆☆

#### Overview

Welcome to UC San Diego Health!

HTS is the department that administers the Ecotime timekeeping system, manages the HTS Portal, and provides timekeeping training and resources to employees, timekeepers, supervisors, and managers.

HTS has created this knowledge article to help new employees understand timekeeping and pay at UC San Diego Health. You can download and print this knowledge article by clicking this link: Timekeeping and Pay Guide for New Employees PDF.

First, don't forget to complete the UC Learning Center course that has been assigned to you as part of your onboarding: Timekeeping and Pay Training for UC San Diego Health Employees. You may also download a PDF of the training course slides to save or print for your reference.

Second, please take some time to review the information provided on each of the topics below.

**Note:** If you are a manager looking for resources to help you onboard a new employee, please review our Timekeeping and Pay Onboarding Resource for Managers.

Timekeeping and Pay Topics for New Employees

#### **Payroll Calendar**

The bi-weekly payroll calendar is available on the HTS Pulse site. The calendar includes pay dates, pay period end dates, holidays, vacation and sick leave accrual dates, deduction holidays, and service credit accrual dates. Here is a direct link to the 2023 UCPath Bi-weekly Payroll Calendar.

#### Timekeeping and Pay Onboarding Resource for Managers

🛔 Authored by Shani Ward ・ 🛗 3mo ago ・ 👁 15 Views・☆☆☆☆☆

#### Overview

The following is a series of recommended steps and resources that timekeepers and managers can use when onboarding their new employees.

Even though UC San Diego Health Medical Center employees use Ecotime for timekeeping, each department has their own timekeeping processes and deadlines. This onboarding checklist is meant provide timekeepers and managers with list of topics and resources that will apply to most employees.

You can download and print this knowledge article by clicking this link: Timekeeping and Pay Onboarding Resource for Managers PDF.

#### **Onboarding Checklist and Resources**

1. Remind the employee to complete their required Timekeeping and Pay Training for UC San Diego Health Employees as part of onboarding

- Don't forget to complete the UC Learning Center course that has been assigned to you as part of your onboarding: Timekeeping and Pay Training for UC San Diego Health Employees.
- You may also download a PDF of the training course slides to save or print for your reference.

2. Review the payroll calendar

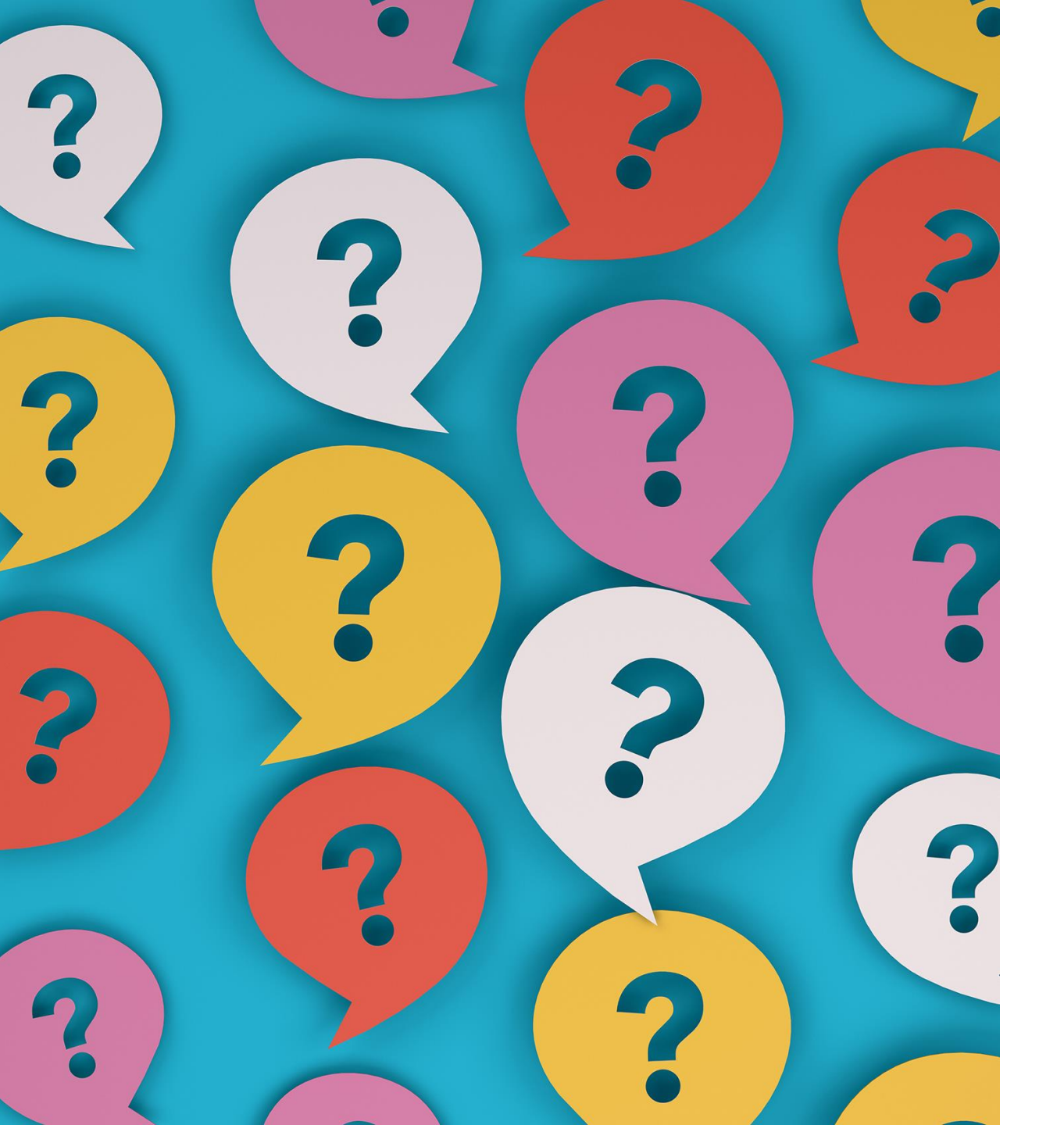

# **Questions?**

or comments, concerns, clarifications?

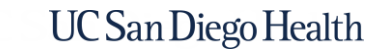

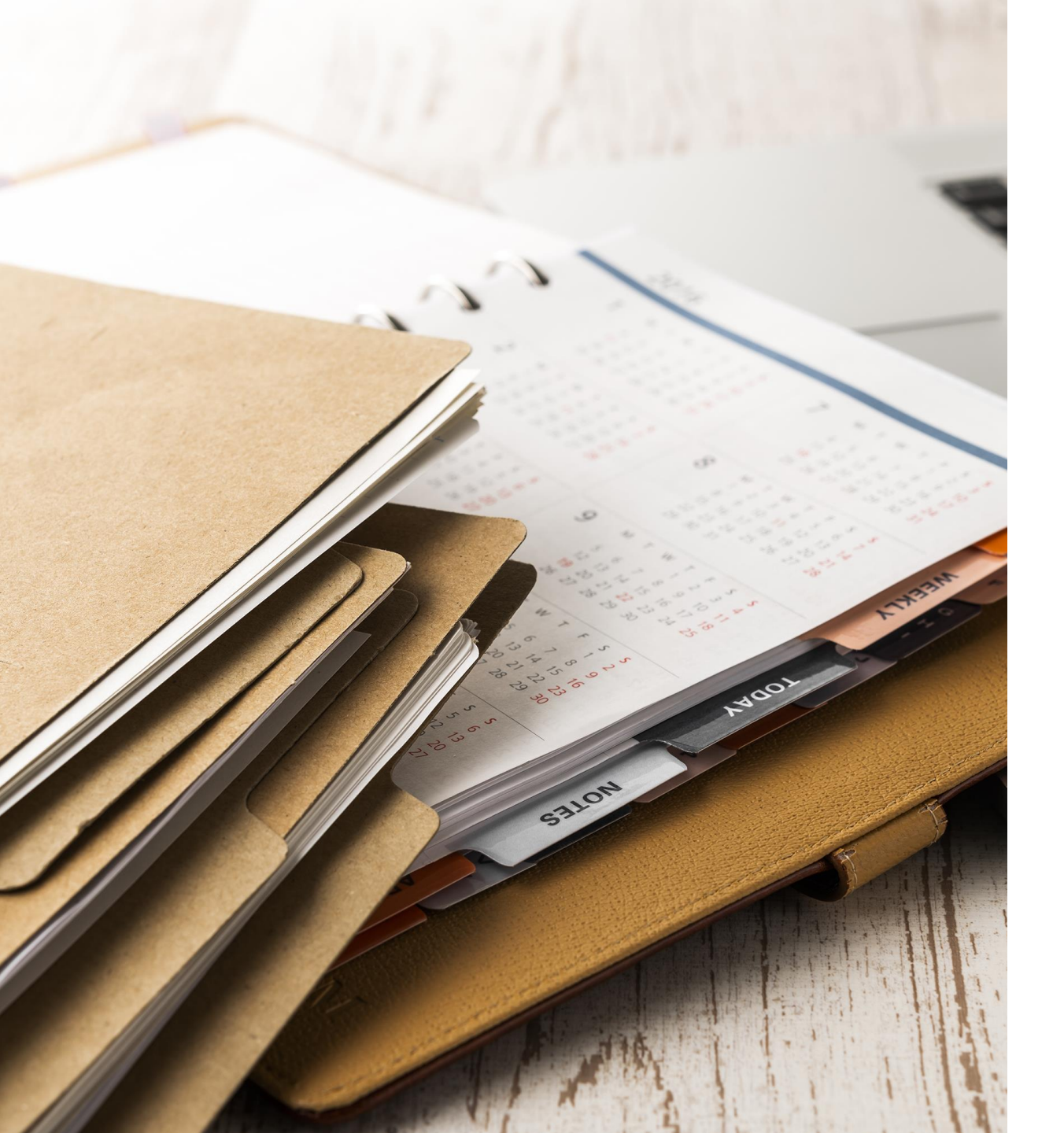

# Appendix

**Detailed Timekeeping and Pay Information** 

### How to Clock In & Out on the TACS Phone System

### For East Campus Employees

Dial **286** on a UC San Diego Health phone Enter your **Employee ID** number followed by the **#** key

2

• Wait for voice prompt for the next step

**Employee ID Number:** 

3 Enter the applicable **Clock Code** 

Wait for voice prompt for the next step

Enter the applicable **Department Number** 

- Note: Department number in this case refers to a timesheet group / cost center.
- If you aren't floating to another department, press \*
- Wait for voice prompt for the next step

Enter your **Job Class Number** 

5

- Note: Job class number refers to a UCPath job code.
- If you aren't clocking into a second job, press \*
- Wait for confirmation your transaction was recorded before hanging up the phone

Depending on the clock code you enter, you may be prompted for a department number and/or a job class number (less common).

For employees who work float shifts only. Cost Centers You May Float To: For employees with more than one job only. Job Class Numbers (Job Codes):

## Clock Codes for the TACS Phone System

| Code | Description                                                                                                    |
|------|----------------------------------------------------------------------------------------------------|
| 0    | Skip a meal                                                                                                    |
| 1    | <b>Clock-In</b> : Use to clock into your home department / cost center and to your only or primary job (employees with more than one job at UC San Diego Health will have a primary and secondary job). You will not be asked for a department number or a job class number.                                                                                                    |
| 2    | <b>On-Call/Call Back In:</b> Use to clock in if you were called in while on an On-<br>call shift or if you were called back after your regularly scheduled shift.<br><i>Press</i> * when prompted for department and job class numbers if you<br>are not floating and if you are not clocking into a secondary<br>job. Otherwise, enter department number and/or job class number as<br>appropriate. |
| 3    | Meal Out: Use when your meal break begins*                                                                                                    |
| 4    | Meal In: Use when your meal break ends*                                                                                                    |
| 5    | <b>Float / Job Class or Not:</b> Use when clocking in for a float shift.<br>When prompted, enter the department number (also known as cost center)<br>for your float shift. Press * when prompted for a job class number if you are<br>not clocking into a secondary job, otherwise, enter a job class number as<br>appropriate.                                                                     |
| 62   | <b>ESIP Clock-In:</b> Use when clocking in for an ESIP shift.<br>Press * when prompted for department and job class numbers if you are<br>not floating and if you are not clocking into a secondary job. Otherwise,<br>enter department number and/or job class number as appropriate.                                                                                                    |

| Code | Description                                                                                                    |
|------|----------------------------------------------------------------------------------------------------|
| 64   | <b>Extra Shift:</b> Use when clocking in for an extra shift.<br>Press * when prompted for department and job class numbers if you are not<br>floating and if you are not clocking into a secondary job. Otherwise, enter<br>department number and/or job class number as appropriate.                      |
| 67   | <b>Training:</b> Use when clocking in to attend or complete a mandatory training.<br>Press * when prompted for department and job class numbers if you are not<br>floating and if you are not clocking into a secondary job. Otherwise, enter<br>department number and/or job class number as appropriate. |
| 68   | <b>Orientation:</b> Use when clocking in for New Employee Orientation.<br>Press * when prompted for department and job class numbers if you are not<br>floating and if you are not clocking into a secondary job. Otherwise, enter<br>department number and/or job class number as appropriate.            |
| 69   | <b>End Training / Orientation:</b> Use to clock out of training or orientation hours.<br>You will not be asked for a department number or a job class number.                                                                                                    |
| 80   | <b>Charge Nurse:</b> Use to begin and end a charge nurse shift.<br>Press * when prompted for department and job class numbers if you are not<br>floating and if you are not clocking into a secondary job. Otherwise, enter<br>department number and/or job class number as appropriate.                   |
| 9    | <b>Clock Out:</b> Use to clock out.<br>You will not be asked for a department number or a job class number.                                                                                                    |

UC San Diego Health

31 \*Note: Department approaches for recording meal breaks vary. Some departments require non-exempt employees to clock in and out while others use Ecotime's automatic deduction of 30 or 60 minutes in the first six hours of a shift. If you are unsure how your department would like you to record your meal break, reach out to your manager or timekeeper.

### How to Clock In & Out for a Float Shift

### For East Campus Employees

### How to Clock In for a Float Shift

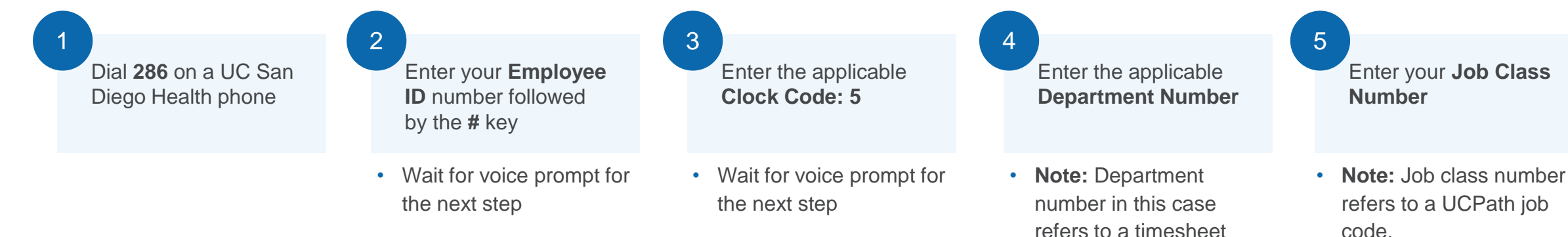

### If you aren't clocking into a second job, press \*

group / cost center.

the next step

Wait for voice prompt for

 Wait for confirmation your transaction was recorded before hanging up the phone

### How to Clock Out for a Float Shift

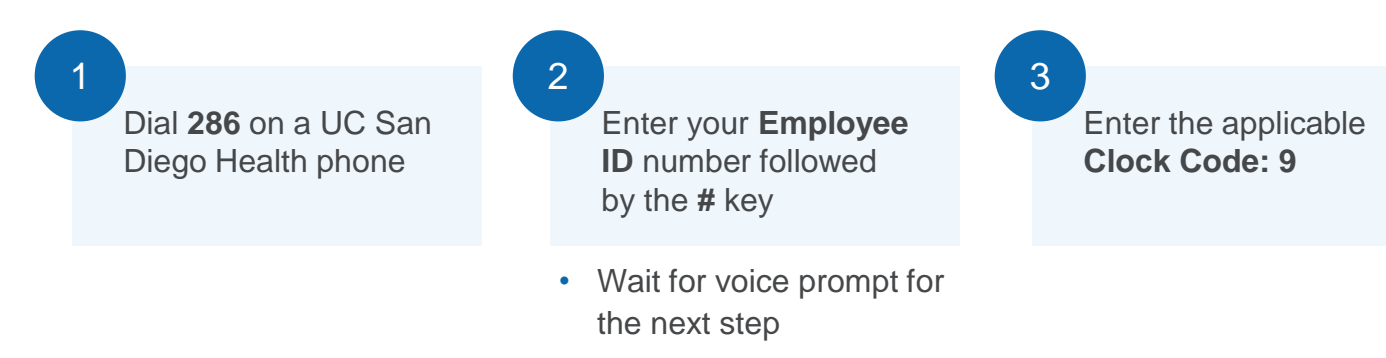

### Non-Exempt Employee Meal Breaks

**Department approaches for recording meal breaks vary**. Some departments require non-exempt employees to clock in and out while others use Ecotime's automation (appendix). If you are unsure how your department would like you to record your meal break, reach out to your manager or timekeeper.

### **Ecotime's Default**

Ecotime will automatically subtract 30 minutes from the first 6 hours of a shift *unless* an employee clocks in and out for lunch using the meal break clock codes within the first 6 hours of a shift.

If an employee clocks in and out for a meal break within the first 6 hours of a shift, those clock times will override the default subtraction of 30 minutes.

### **Frequently Asked Questions**

- What if I don't clock in and out for my meal break in the first six hours? If you clock out for a meal break after six hours, Ecotime will still subtract 30 minutes for your meal break from the first six hours. Your timekeeper will have to manually update your timesheet.
- What if my manager and I don't want any meal break time to automatically deduct from my shift? Your timekeeper or manager can submit an <u>Ecotime</u> <u>Employee Profile Update</u> to HTS and we will disable the automatic subtraction.
- What if my manager and I want a different amount of time to automatically deduct from my shift for my meal break (e.g., 45 mins, 60 mins, etc.) ? Your timekeeper or manager can submit an <u>Ecotime Employee Profile Update</u> to HTS and we will update the automatic subtraction.

### How to Request Time Off

**Department practices for time off requests vary**. If you are unsure how your department would like you to request time off, reach out to your manager or timekeeper. These instructions are for employees whose department has instructed them to submit their requests for time off in Ecotime.

**Note**: Your department may use this basic process but require additional steps, such as sending an email or adding a Note to your timesheet.

**Remember:** Ecotime does not generate email notifications for approvers of time off requests.

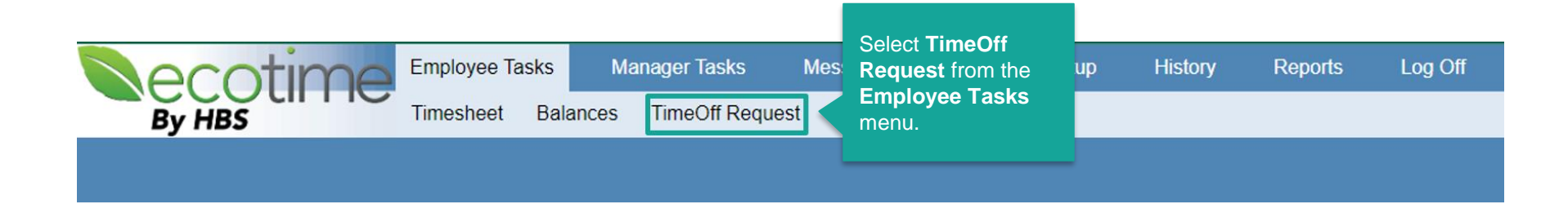

| Request Type: | Regular Timeoff V |
|---------------|-------------------|
|---------------|-------------------|

Time Off request can be submitted within 04/07/2022 and 05/07/2023

|                    | Complete the <b>Tim</b> |                                                          |        |                 |
|--------------------|-------------------------|----------------------------------------------------------|--------|-----------------|
| From<br>mm/dd/yyyy | To<br>mm/dd/yyyy        | Туре                                                     | Action | Off Request and |
| 04/14/2022         | 04/15/2022              | Vacation     v <selecthours type="">     v</selecthours> | Submit |                 |

## Pay Process Overview

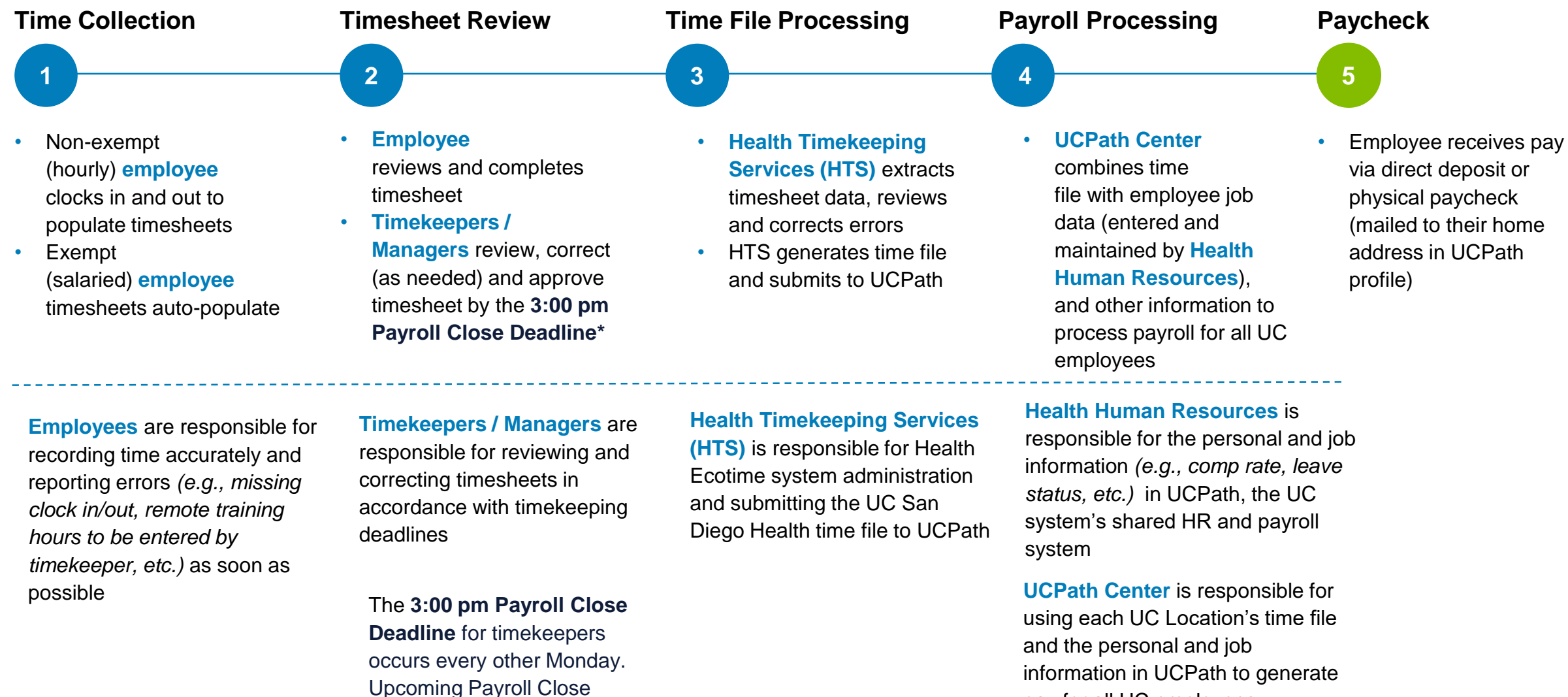

Deadline dates are posted on the Ecotime landing page.

pay for all UC employees

## Overview of the Timekeeping & Payroll Cycle

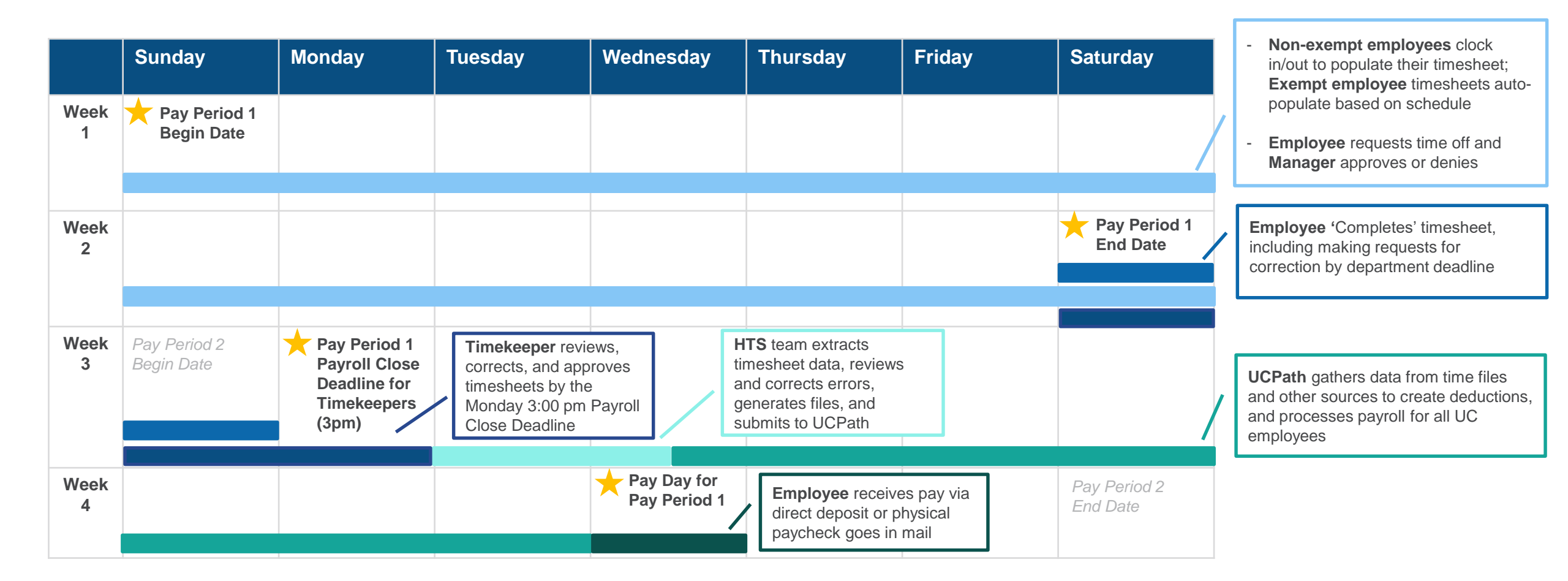

### **Earnings Statement Overview**

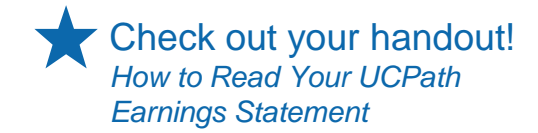

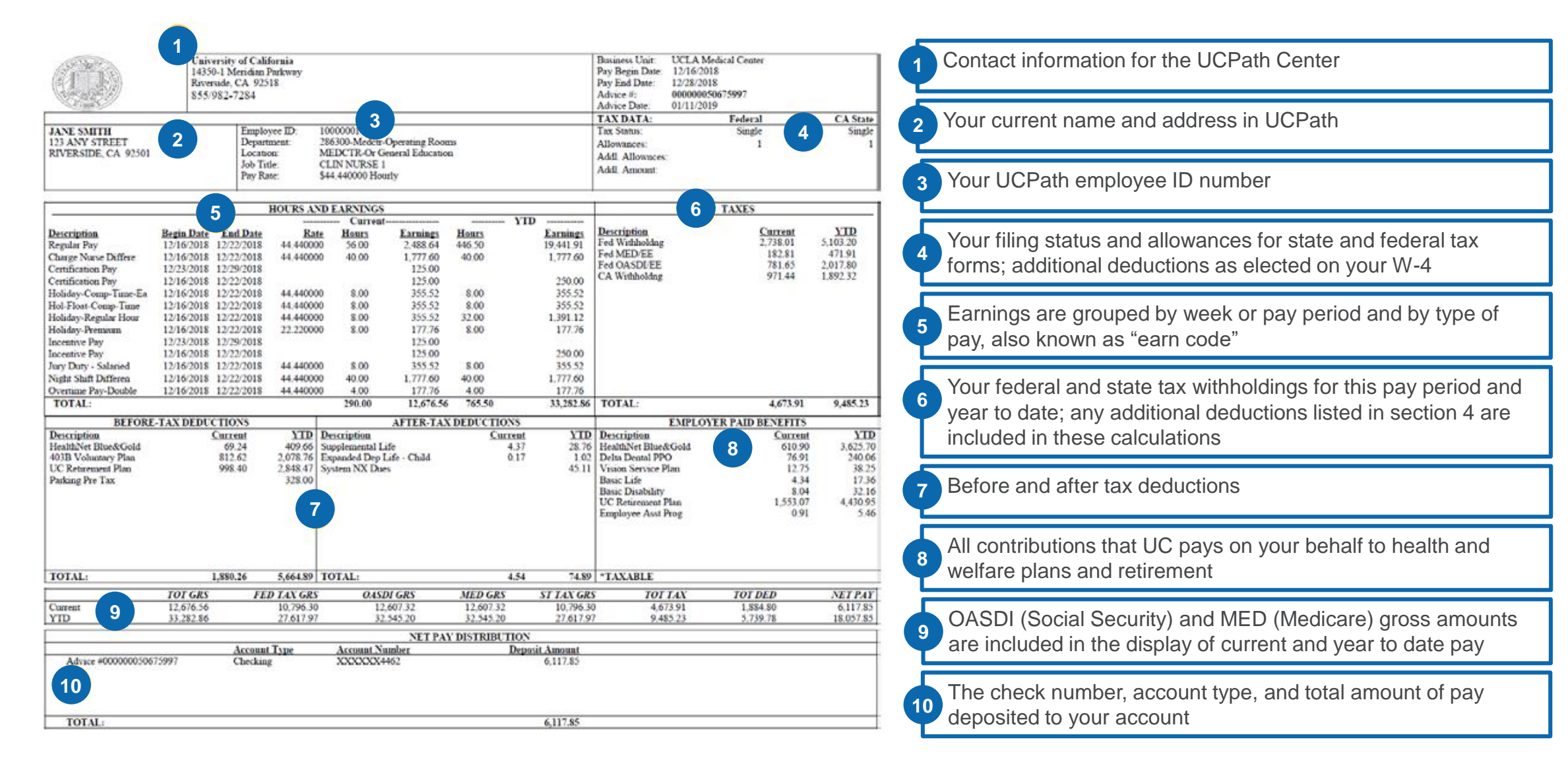